## LG와 함께하는 사랑의 다문화 학교

# 학생 매뉴얼

## 2. ZOOM 이용하기

## 1-1. 언어수업 1-2. 세계시민교육 초등/중등

## 1. 강의방 들어가기

# 목차

- 비밀번호를 잊어버렸을 경우, '비밀번호찾기'를 눌러 찾아주세요.
- 이메일 주소를 끝까지 적어주세요.(예 : <u>hhhiii@naver.com</u>)

| SNS채널 |            | 공지사항 덕보기>                    |            | 로그인         |  |
|-------|------------|------------------------------|------------|-------------|--|
|       | YOUTUBE    | - 우편 접수 안내                   | 2020-04-14 | 이메일         |  |
| f     | FACEBOOK   | - (중등)2020년 LG다문화학교 학생 모집 안내 | 2020-04-07 | 비밀번호        |  |
|       |            | - (초등)2020년 LG다문화학교 학생 모집 안내 | 2020-04-07 |             |  |
| Ø     | INSTARGRAM | - 회원가입 및 비밀번호 찾기 매뉴얼(학생용)    | 2020-04-01 | 로그인         |  |
|       |            | - 2020년 LG다문화학교 학생 모집 공고     | 2020-04-01 | 회원가입 비밀번호찾기 |  |

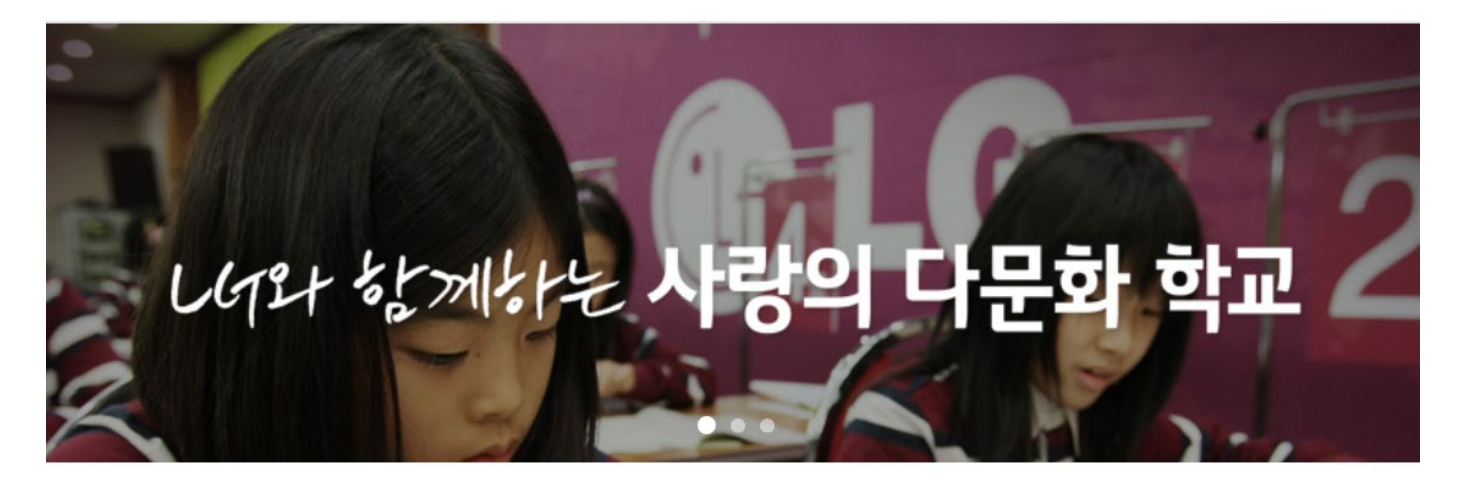

LG다문화학교

과정소개

활동소개

자료실

공지사항

## 네이버에 'LG와 함께하는 사랑의 다문화 학교' 라고 검색해주세요. 사이트는 <u>https://lgglobalschool.co.kr/</u> 입니다.

### 1-1. 강의방 들어가기(언어수업)

LG14 상께사는 사랑의 다문화 학교

## 1-1. 강의방 들어가기(언어수업) 아래 'LMS이동' 을 클릭해주세요.

나여와 참께서는 **사랑의 다문화 학교** 

LG다문화학교 과정소개 활동소개 자료실 공지사항

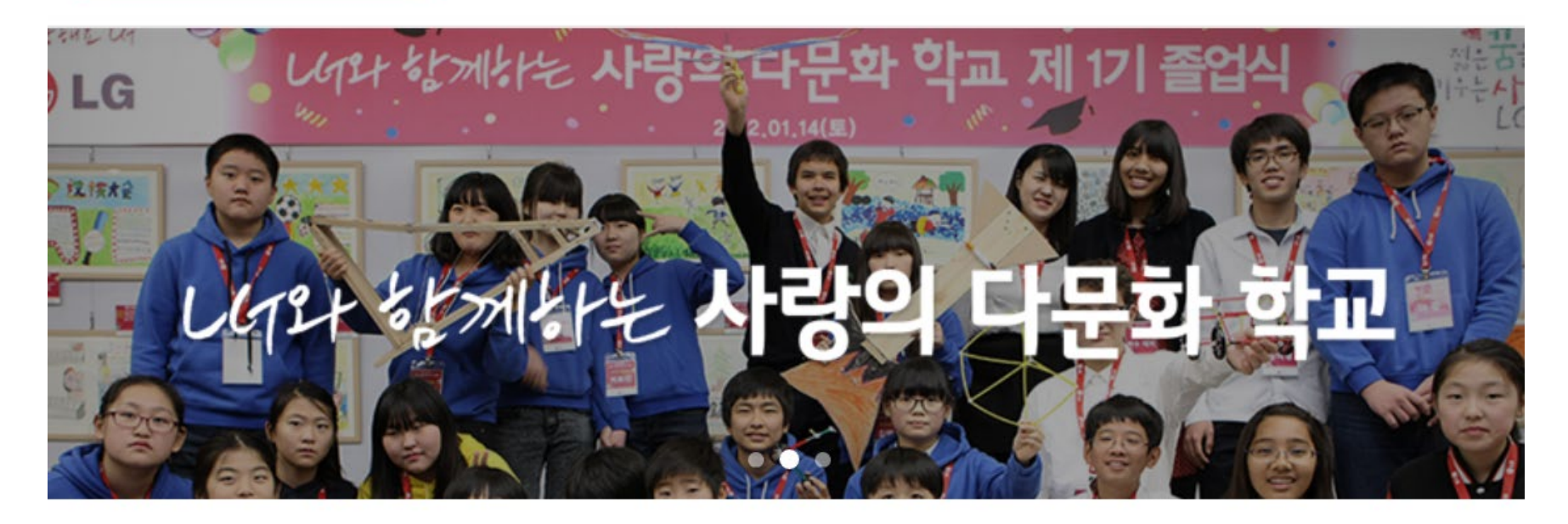

| SNS채님 | 1          | 공지사항                         | 더보기 >      |        |
|-------|------------|------------------------------|------------|--------|
| Þ     | YOUTUBE    | - 우편 접수 안내                   | 2020-04-14 | 전형님    |
| f     |            | - (중등)2020년 LG다문화학교 학생 모집 안내 | 2020-04-07 |        |
|       | FACEBOOK   | - (초등)2020년 LG다문화학교 학생 모집 안내 | 2020-04-07 | 로그아웃   |
| Ø     | INSTARGRAM | - 회원가입 및 비밀번호 찾기 매뉴얼(학생용)    | 2020-04-01 |        |
|       |            | - 2020년 LG다문화학교 학생 모집 공고     | 2020-04-01 | LMSVIZ |

클릭!

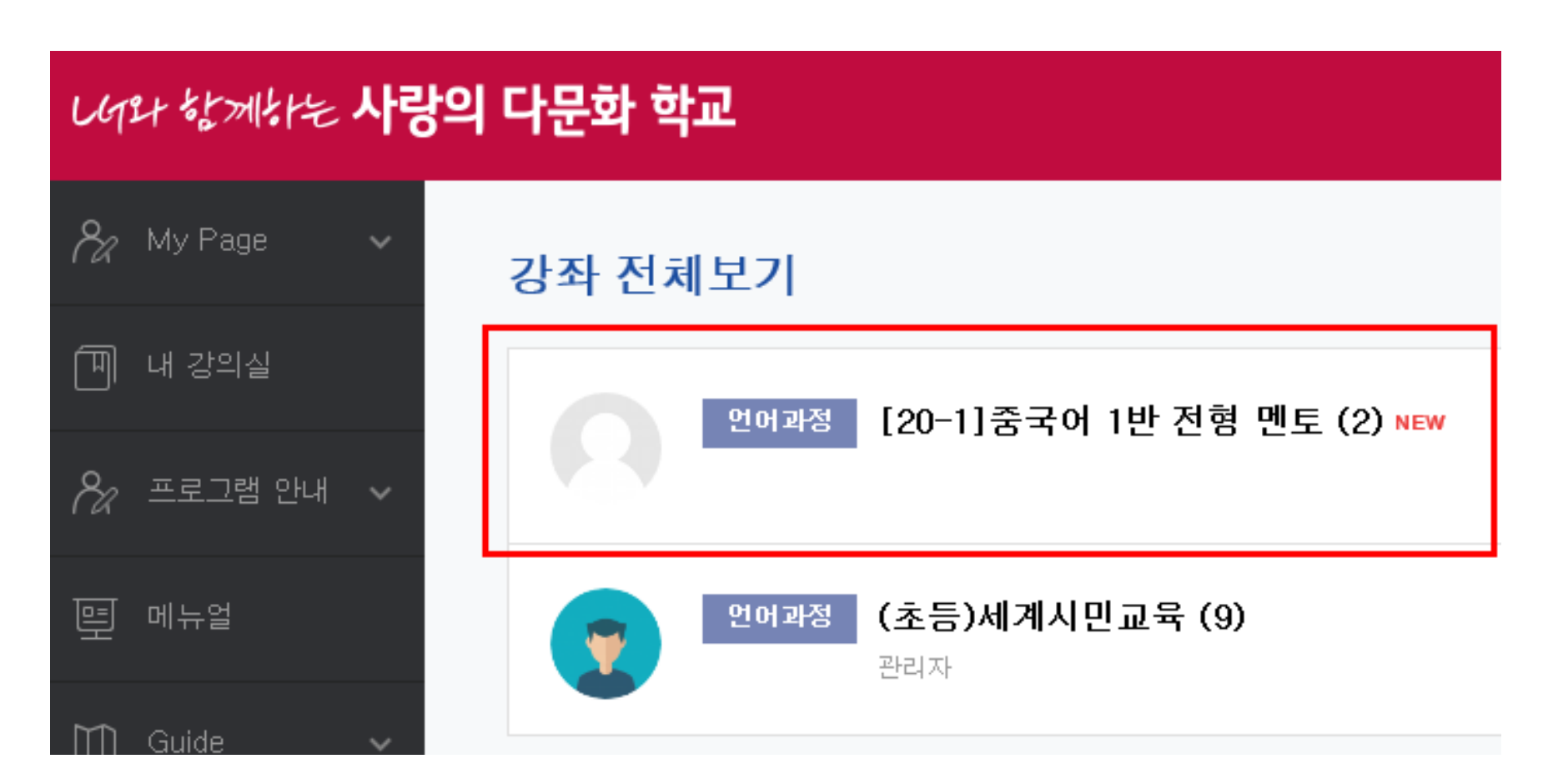

내 멘토 선생님 이름을 확인한 후, 클릭해주세요.

1-1. 강의방 들어가기(언어수업)

## 1-1. 강의방 들어가기(언어수업)

주차에 맞는, <mark>내 이름이 적힌 방</mark>으로 접속해주세요.

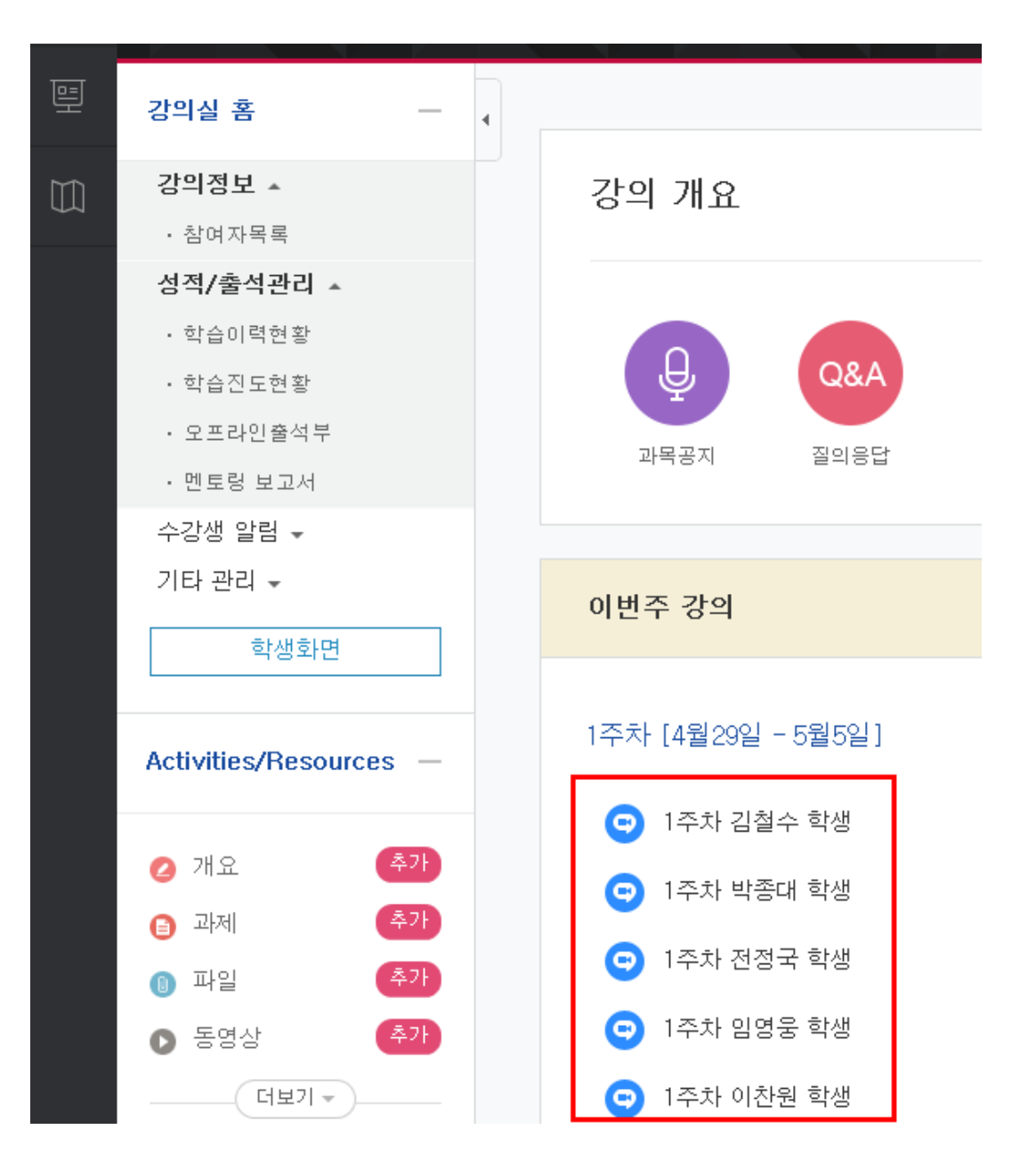

## 멘토 선생님이 강의방에 있는데도 들어가지지 않는 경우엔 옆의 주소를 '복사' 한 후, 인터넷 가장 위 주소창에 '붙여넣기' 해서 들어가보세요.

| 화상강의 시작하기                                                    |  |  |  |  |
|--------------------------------------------------------------|--|--|--|--|
| 출석 확인                                                        |  |  |  |  |
| 시작시간 2020-04-29 14:52                                        |  |  |  |  |
| 참여시간 2시간                                                     |  |  |  |  |
| 비밀번호 보호 아니오                                                  |  |  |  |  |
| Join link https://naddle.zoom.us/j/5446028629                |  |  |  |  |
| 강의 시작 전 학생 참여 아니오                                            |  |  |  |  |
| 교수자 비디오 사용 예                                                 |  |  |  |  |
| 학생 비디오 사용 예                                                  |  |  |  |  |
| 참여자 음소거 아니오                                                  |  |  |  |  |
| 상태 진행중                                                       |  |  |  |  |
| 화장강의 리스트 이상 이상 사람이 있는 것은 것은 것은 것은 것은 것은 것은 것은 것은 것은 것은 것은 것은 |  |  |  |  |

## 아래 **'화상강의 시작하기'** 버튼을 눌러주세요. **멘토 선생님이 먼저 들어가야 학생 여러분들도 접속**할 수 있어요. 혹시 들어가 지지 않아도 당황하지 마세요^^

1-1. 강의방 들어가기(언어수업)

ィスシー エガム

## 1-1. 강의방 들어가기(언어수업)

- 1. '다운로드 및 실행'을 눌러주세요.
- 2. '실행'을 눌러 들어가주세요.
- 3. 설치가 잘 안될 경우, 이 주소를 인터넷 창에 '붙여넣기' 해서 진행해주세요. (<u>https://zoom.us/download</u>)

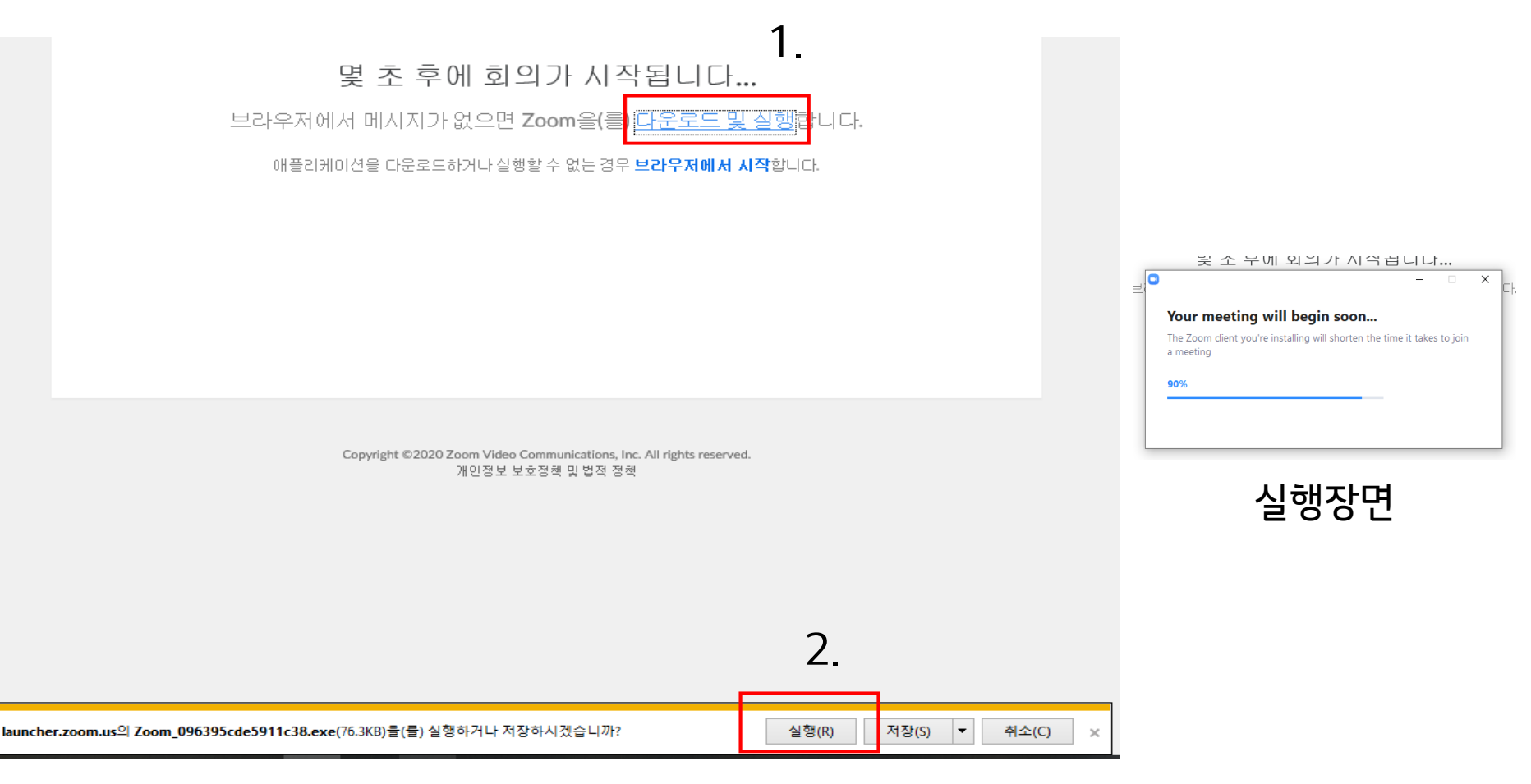

## 1-2. 강의방 들어가기(세계시민교육)

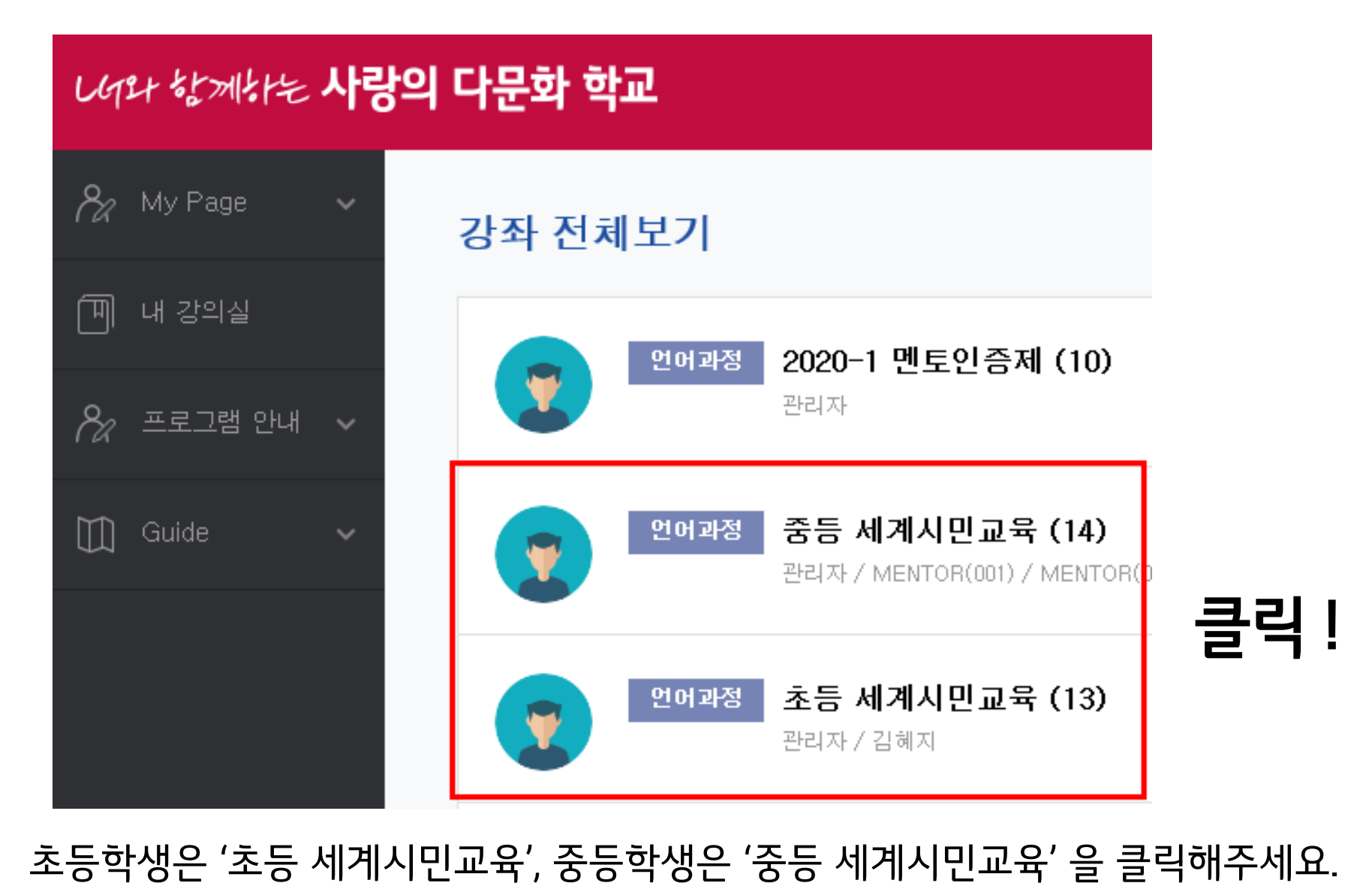

학생 여러분들께는 세계시민교육 강의방이 하나만 보일 거예요.

## 1-2. 강의방 들어가기(세계시민교육-<u>초등</u>)

**이번주 강의** 1주차 [5월11일 - 5월17일]

정직한 생활과 실천 2020-05-11 00:00:00 ~ 2020-05-17 23:59:00, 09:37

📀 정직한 생활과 실천 2020-05-11 00:00:00 ~ 2020-05-17 23:59:00

주차 별 학습 활동

1주차 [5월11일 - 5월17일]

▶ 정직한 생활과 실천 2020-05-11 00:00:00 ~ 2020-05-17 23:59:00, 09:37

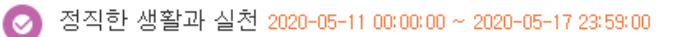

2주차 [5월18일 - 5월24일]

다양한 문화를 이해해요 2020-05-18 00:00:00 ~ 2020-05-24 23:59:00, 08:26

📀 다양한 문화를 이해해요 2020-05-18 00:00:00 ~ 2020-05-24 23:59:00

## 초등과정은 <u>한 달에 한 번, 셋째 주까지</u> 세계시민교육 영상을 봐야 합니다.

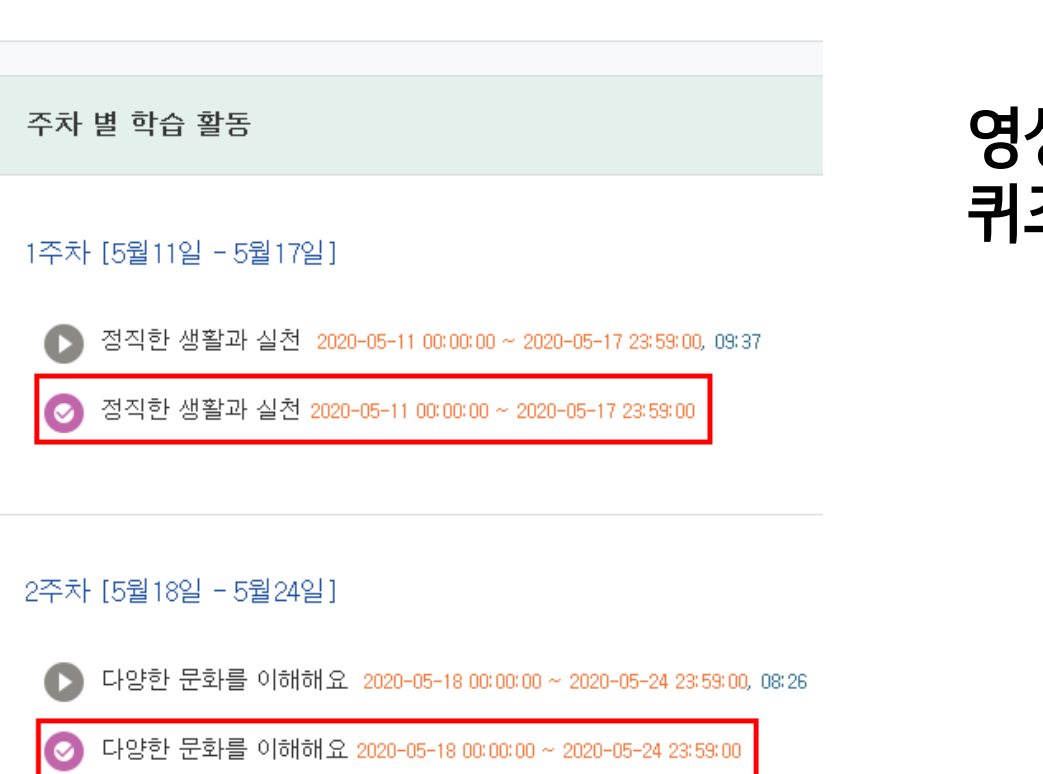

## 영상 시청 후, <u>한 달에 한 번</u> 퀴즈를 풀어야 합니다.

▶ 정직한 생활과 실천 2020-05-11 00:00:00 ~ 2020-05-17 23:59:00, 09:37

정직한 생활과 실천 2020-05-11 00:00:00 ~ 2020-05-17 23:59:00

1주차 [5월11일 - 5월17일]

이번주 강의

## 1-2. 강의방 들어가기(세계시민교육 -<u>초등</u>)

1-2. 강의방 들어가기(세계시민교육 -<u>초등</u>)

#### 정직한 생활과 실천

답안 제출 횟수: 1

시작일시 : 2020-05-11 00:00

종료일시: 2020-05-17 23:59

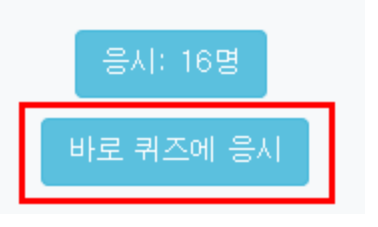

## 퀴즈를 누른 후, 표시된 '바로 퀴즈에 응시' 버튼을 클릭해주세요.

## 자세한 내용은 '워크북' 을 참고해주시기 바랍니다.

1-2. 강의방 들어가기(세계시민교육 -<u>초등</u>)

## 1-2. 강의방 들어가기(세계시민교육-<u>중등</u>)

| 주차 별 학습 활동 전체 ✔                                                           |  |  |
|---------------------------------------------------------------------------|--|--|
| 1주차 [5월11일 - 5월17일]                                                       |  |  |
| 2주차 [5월18일 - 5월24일]                                                       |  |  |
| ▶ 다문화사회, 멜팅팟 이론과 샐러드볼 이론 2020-05-18 00:00:00 ~ 2020-05-24 23:59:00, 05:02 |  |  |
| 다문화사회, 멜팅팟 이론과 샐러드볼 이론 2020-05-18 00:00:00 ~ 2020-05-24 23:59:00          |  |  |
| 3주차 [5월25일 - 5월31일]                                                       |  |  |
| 4주차 [6월1일 - 6월7일]                                                         |  |  |
| ▶ 문화란 무엇인가 2020-06-01 00:00:00 ~ 2020-06-07 23:59:00, 04:24               |  |  |
| ⊘ 문화란 무엇인가 2020-06-01 00:00:00 ~ 2020-06-07 23:59:00                      |  |  |

중등과정은 1~3주차에 2개의 영상을 시청해야 합니다.

1-2. 강의방 들어가기(세계시민교육-중등)

2주차 [5월18일 - 5월24일]

🔊 다문화사회를 바라보는 관점 2020-05-18 00:00:00 ~ 2020-05-24 23:59:00, 05:02

🕗 다문화사회를 바라보는 관점 2020-05-18 00:00:00 ~ 2020-05-24 23:59:00

3주차 [5월25일 - 5월31일]

영상 시청 후, <mark>2개의 퀴즈</mark>를 풀어야 합니다.

4주차 [6월1일 - 6월7일]

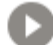

문화 이해하기 2020-06-01 00:00:00 ~ 2020-06-07 23:59:00, 04:24

· 문화 이해하기 2020-06-01 00:00:00 ~ 2020-06-07 23:59:00

## 1-2. 강의방 들어가기(세계시민교육 -<u>중등</u>)

#### 정직한 생활과 실천

답안 제출 횟수: 1

시작일시 : 2020-05-11 00:00

종료일시: 2020-05-17 23:59

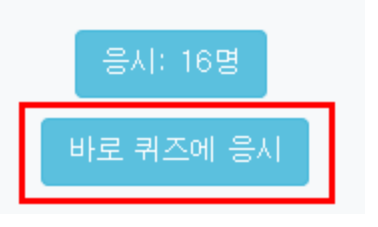

## 퀴즈를 누른 후, 표시된 '바로 퀴즈에 응시' 버튼을 클릭해주세요.

## 워크북을 통한 연계 과제도 있습니다. 자세한 내용은 '워크북' 을 참고해주시기 바랍니다.

1-2. 강의방 들어가기(세계시민교육 -<u>중등</u>)

## 2. ZOOM 이용하기

## 메인화면

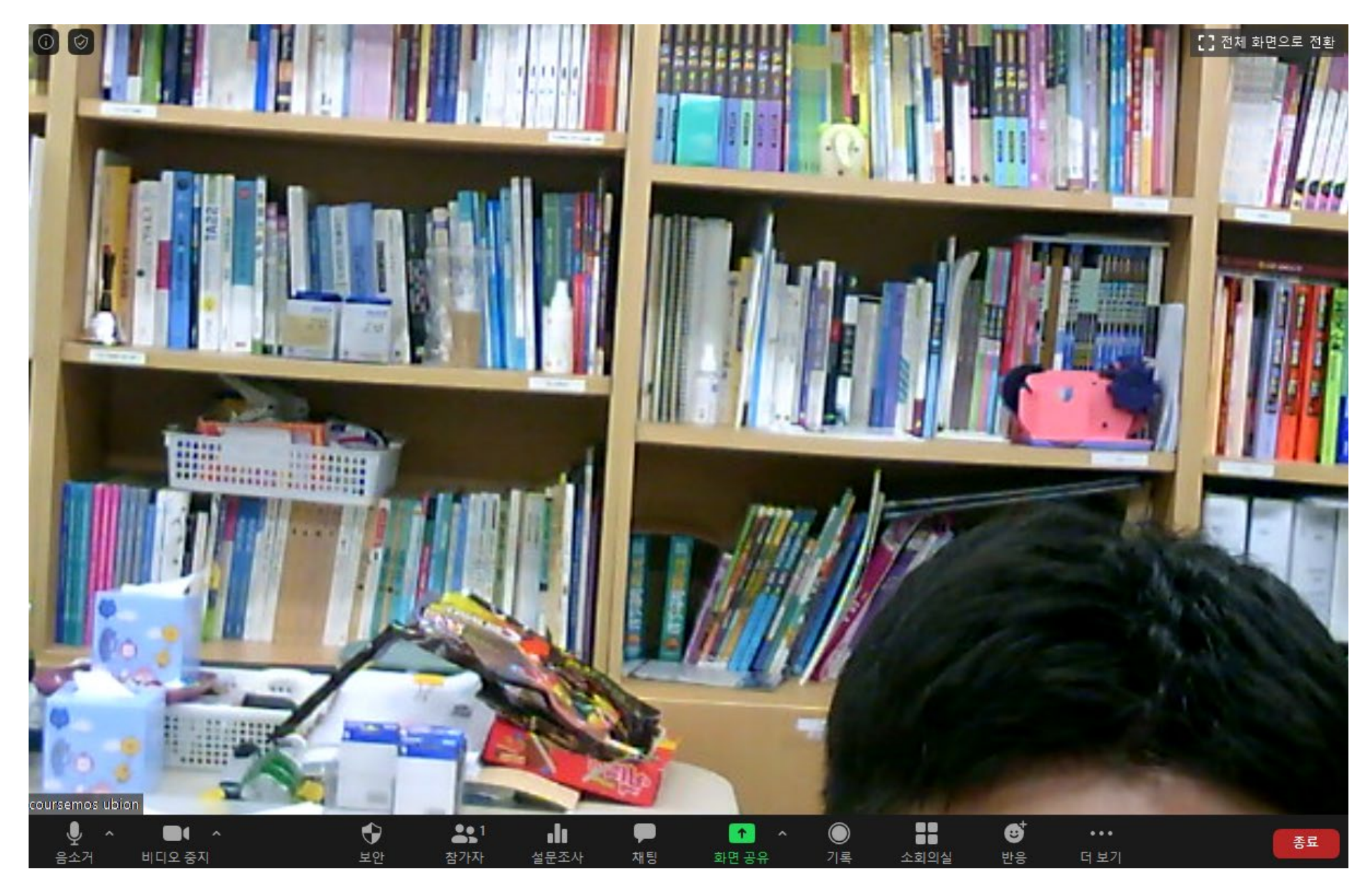

## 2. ZOOM 이용하기

### 마이크, 스피커 체크

| ALC: NOT THE OWNER. |         |                                                                          |                          |            |                    |        |
|---------------------|---------|--------------------------------------------------------------------------|--------------------------|------------|--------------------|--------|
|                     | ₽¢<br>~ | 이크 선택<br>마이크(2- USB Micropho<br>Microphone(Realtek Higl<br>시스템과 동일       | one)<br>h Definition A   | Audio)     |                    |        |
|                     | i<br>~  | 피 <b>커 선택</b><br>22EA53(인텔(R) 디스플리<br>Realtek HD Audio 2nd ou<br>시스템과 동일 | 베이 오디오)<br>utput(Realtek | High Defir | nition Audio)      |        |
| coursemos           |         | 스피커 & 마이크 테스트<br>컴퓨터 오디오 나가기<br>오디오 설정                                   |                          |            |                    |        |
| 음소가                 | ^       | <b>비디오 중지</b>                                                            |                          | €<br>보안    | <b>\$</b> 1<br>참가자 | <br>설문 |

- 음소거 옆 화살표를 눌러 마이크와 스피커가 잘 설정돼 있는지 확인해주세요.

- '예/아니요' 를 체크하면서 '스피커' 와 '출력 레벨' 이 움직이는지 확인해주세요.
- 스피커&마이크 테스트를 눌러 소리가 나는지 체크해주세요.

|                       | <b>마이크 선택</b><br>마이크(2- USB Microphone)<br>✓ Microphone(Realtek High Definition Audio)<br>시스템과 동일            | 스피커 테스트 중<br>벨소리가 들립니까?                     |  |  |
|-----------------------|----------------------------------------------------------------------------------------------------|---------------------------------------------|--|--|
|                       | 스피커 선택<br>22EA53(인텔(R) 디스플레이 오디오)<br>✓ Realtek HD Audio 2nd output(Realtek High Definition Audio)<br>시스템과 동일 | 예 아니요                                       |  |  |
| e<br>Po               | 스피커 & 마이크 테스트<br>컴퓨터 오디오 나가기<br>오디오 설정                                                                       | 스피커 1: Realtek HD Audio 2nd output(Realte ~ |  |  |
| coursemos<br>오<br>음소거 | ▲                                                                                                    | 출력 레벨:                                      |  |  |

## 마이크, 스피커 체크

2. ZOOM 이용하기

비디오 옆 화살표를 눌러 카메라가 잘 설정돼 있는지 확인해주세요.
\* 카메라 이름에 따라 빨간색 표시된 부분이 달라질 수 있어요.
\* 저기에 아무 이름도 없으면 카메라 연결이 되지 않은 거예요.

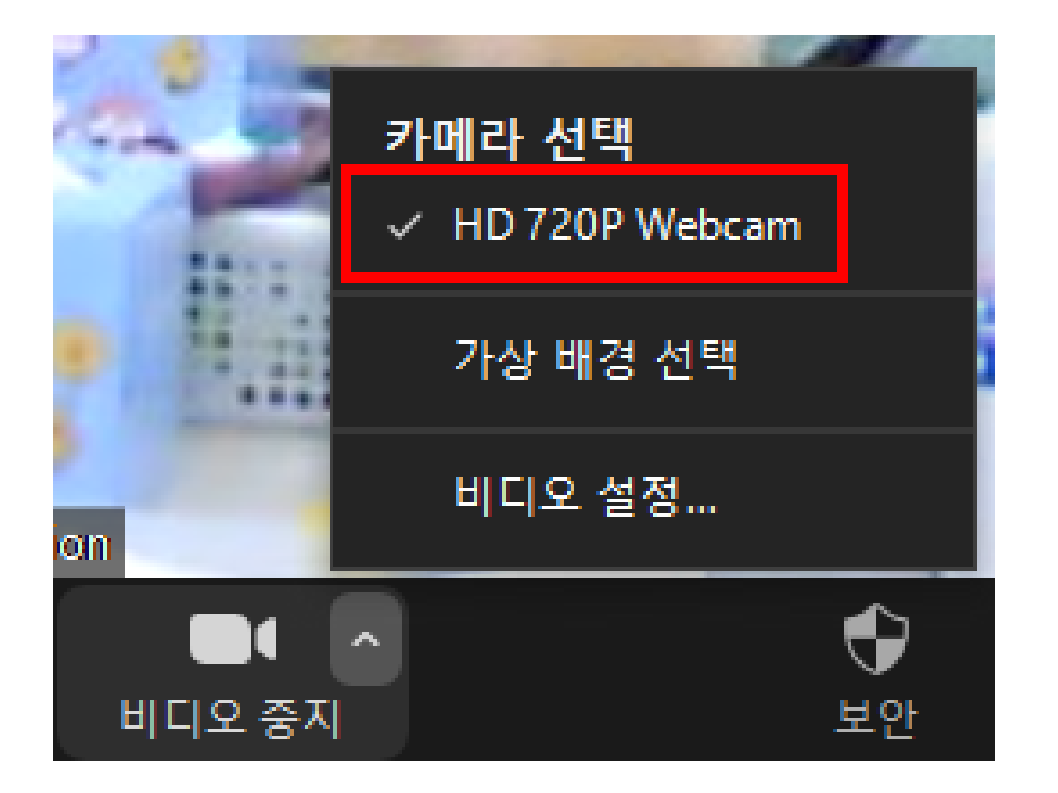

## 2. ZOOM 이용하기 비디오(카메라)체크

## 화면 아래 '채팅' 을 누르면 오른쪽과 같이 메시지를 입력할 수 있어요.

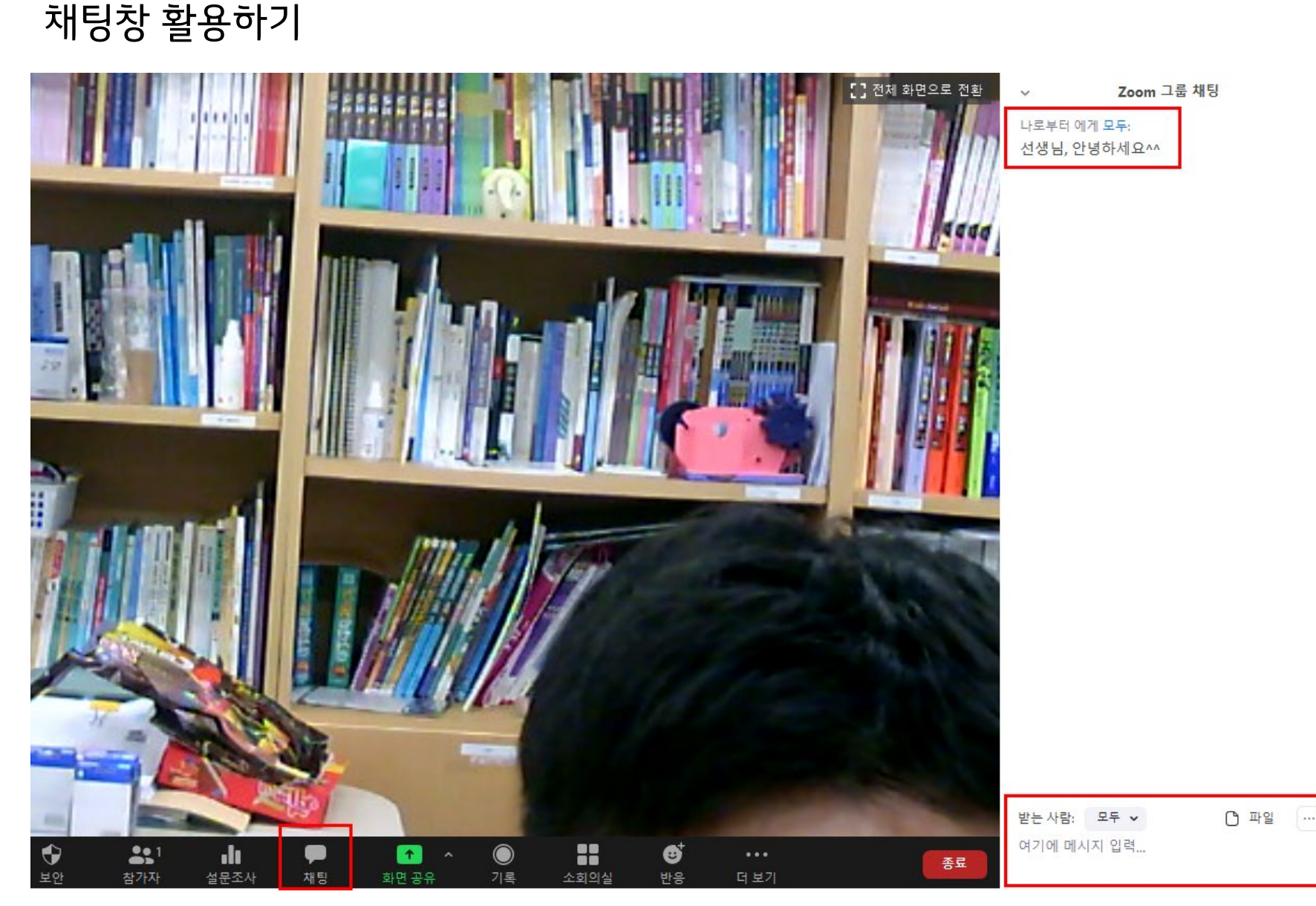

2. ZOOM 이용하기